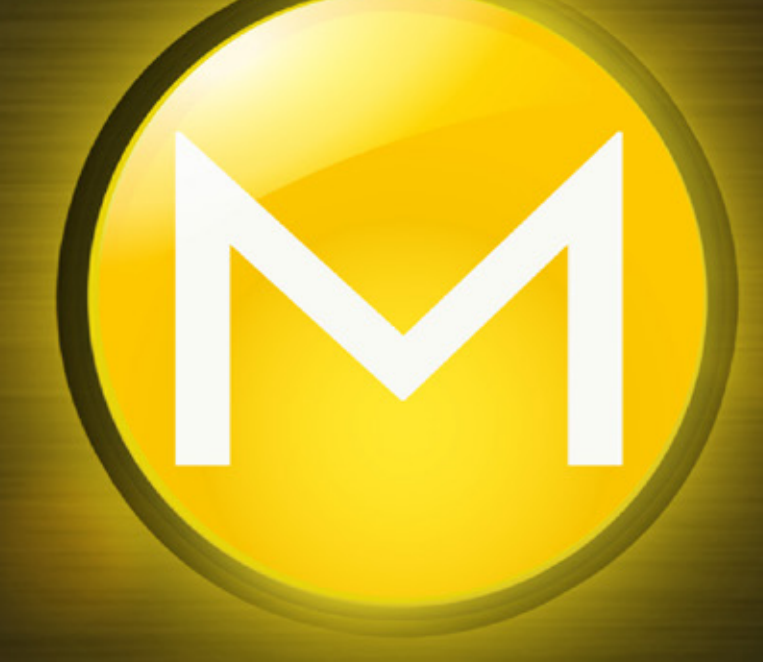

# Mindbreeze InSpire

Management Center

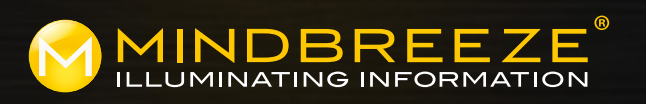

Support : Tel.: +43 732 606162 620 E-Mail: support@mindbreeze.com

## 1 Preparation

The Mindbreeze InSpire Management Center is the interface where administration and management tasks can be performed on a Mindbreeze InSpire Search Appliance.

## **1**a

### Firewall Configuration

For accessing the Mindbreeze InSpire Management Center make sure that the following network ports are accessible on the connected Mindbreeze InSpire **server network interfaces**.

Admin and Management Ports:

- Port 8443 (HTTPS) for accessing the Mindbreeze Management Center
- Port 8444 (HTTPS) for accessing the Mindbreeze System Configuration Interface.

General Mindbreeze Ports:

• Port 443 (HTTPS) for accessing the Mindbreeze Client

For using the iDRAC interface of the Mindbreeze InSpire Server the following Ports have to be accessible on the Mindbreeze InSpire Server's iDRAC network interface:

- Port 443 (HTTPS) for accessing the iDRAC Web Interface
- Port 5900 (TCP, UDP) for accessing the iDRAC Virtual Console

## 2 Getting Started

### Connect by Wire

Make sure that the Mindbreeze InSpire Appliance network interface cards (NICs) are connected by wire. At least the iDRAC interface as well as one of the host NICs. Per default the Mindbreeze InSpire NICs are set to DHCP. See below on how to use iDRAC to obtain the host MAC address for reserving a DHCP lease.

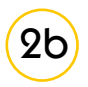

### IP Address Configuration of the iDRAC Interface (physical access required)

The IP address of the iDRAC interface after successful connection can be viewed **locally** on the **front panel LCD** by accessing the following menu:

• Home > View > iDRAC IP > IPv4 | IPv6 and selecting IPv4 (if it is the case).

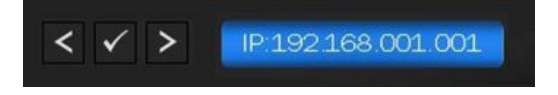

A short introduction about the Front Panel LCD is available at: <u>http://en.community.dell.com/techcenter/extras/w/wiki/3869.lcd-info-screen-and-led-alert-panel-on-poweredge-12th-generation-servers#Setting</u> With this information you can retrieve from the DHCP server which IP address was leased for the network interfaces.

If DHCP is not available for the iDRAC network interface the IP Address can be set manually via the Front Panel LCD, as follows:

- Navigate from home screen to setup screen and then to the Static IP tab:
  - Home > Setup ->iDRAC -> DHCP | Static IP -> IP: 192.168.2.12
- After IP v4 configuration from the same screen we can configure sub network mask and gateway as well:

```
Home > Setup > IDRAC > Static IP - >Sub: 255.255.255.0
Home > Setup > IDRAC > Static IP - >Gtw: 192.168.2.1
```

On the Front Panel LCD of the server also the MAC addresses of the host interfaces are listed. For viewing the MAC addresses, please follow this path:

• Home > View > MAC > iDRAC| iSCSI1 | iSCSI2 | iSCSIn | NET1 | NET2 ... NETn. Here the NET1..N interfaces are the host network interfaces.

### Option 1) IP Address Configuration of the Host Interfaces via DHCP

If DHCP is available the MAC addresses of the host interfaces (either obtained in the previous step) or obtained via the iDRAC Admin portal (https://<iDRAC\_IP>:443) can be used to identify/or reserve the respective DHCP leases and therefore the obtained IP addreses.

Login for the iDRAC Admin Portal:

- Username: root
- Password: Appliance123

| System<br>PowerEdge R430<br>root , Admin                                                                            | Network Dev | rices Embedde                                                                                      | d NIC 1              |                                                         |                                         |
|----------------------------------------------------------------------------------------------------|-------------|----------------------------------------------------------------------------------------------------|----------------------|---------------------------------------------------------|-----------------------------------------|
| Overview     Server     Logs     Dower / Thermal                                                                    | Ports ar    | nd Partitioned Po                                                                                  | Port                 | Partition                                               | Protocol                                |
|                                                                                                    |             | Embedded Nid<br>Link connectio<br>Link Status<br>Link Speed<br>OS Driver State<br>Auto Negotiation | n D                  | Partition 1<br>Iown<br>Ione<br>Ioperational<br>Visabled |                                         |
| CPU<br>Memory<br>Front Panel<br>Over Supplies<br>Removable Flash Media<br>USB Management Port<br>Storage<br>Host OS |             | MAC Addresses<br>Port Properties<br>Family Firmware<br>Family Driver Ver<br>PCI Device ID          | Version 7<br>rsion 1 | <pre>aa:bb:cc:dd:ee:ff .10.64 nux:3.137.0.0 65F</pre>   | Virtual MAC Addresses aa:bb:cc:dd:ee:ff |

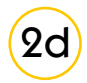

### Option 2) IP Address Configuration of the Host Interfaces via iDRAC

If DHCP is not available to automatically assign network settings to the host network interfaces, the network configuration for these interfaces can be accomplished by connecting to the Virtual Console using the iDRAC Web Interface (https://<iDRAC IP>:443).

In the Virtual Console, log in with the following credentials:

- Username: config
- Password: Appliance123

| Access                                  | ad Del Remote<br>Controler 8 Estapline                                                                             | Support   Abud   Lopa: |
|-----------------------------------------|----------------------------------------------------------------------------------------------------|------------------------|
| System<br>PeretCope R430<br>rect, Admin | Properties Addred Media Villach Sterves Mediali Job Danie<br>Samaary Dirakt System Inventory<br>Sucham Sammony     | a.c. 2                 |
| - Server                                | idrac-8XD19C2, PowerEdge R430, User, root, 4,4 fps<br>Eduas, Strom, Nicksfer Rett, Vitweller Datastriker, 1886     |                        |
| CentOS<br>Kernel<br>inspire<br>Passwor  | release 6.7 (Final)<br>2.6.32-573.22.1.el6.x86_64 on an x86_64<br>-4C4C4544-0058-5110-8031-B6C04F384332 logi<br>d: | n: config              |

After a successful login the Network Configuration Interface is shown. Here the DNS Server and the static addresses of all the network interfaces can be configured. It is recommended to configure the DNS server only via "DNS configuration".

| Le idrac-6X01802, Powerfidge R430, User root, 1.4 fps                                                                              | - • × |
|----------------------------------------------------------------------------------------------------|-------|
| Date Ansicht Makros Extras Strom Nachster Start Verleeller Datenträger Hilfe                                                       |       |
| Select Action<br>Device configuration<br>DNS configuration<br>Save&Quit<br>Quit                                                    |       |
| <tab>/<alt-tab> between elements   <space> selects   <f12> next screet Assist Development (13151.56)</f12></space></alt-tab></tab> | en    |

### 2e) Option 3) IP Address Configuration of the Host Interfaces via physical access

If access to iDRAC is not available log in using the config user can also performed physically. See above for the steps to set the Device and DNS configuration.

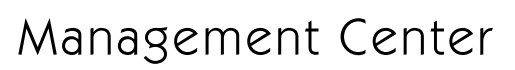

### Accessing the Mindbreeze InSpire Management Center

After a successful network configuration the Mindbreeze InSpire Management Center is accessible via the following Secure HTTP Link: https://<ip\_address>:8443. Here the <ip\_address> tag is the IP address of one of the connected network interfaces.

For accessing the Mindbreeze InSpire Management Center login credentials are required. By default the management center can be accessed with "admin" user and "Appliance123" password.

|                      |               |                        | MAN                                | AGEMENT CE         | NTER                       |                                         | - 1 |
|----------------------|---------------|------------------------|------------------------------------|--------------------|----------------------------|-----------------------------------------|-----|
| - designed to be des | Services (    | 6)                     |                                    |                    |                            |                                         |     |
|                      | Status        | Service Name           | Node                               |                    |                            | Associated Index                        |     |
| arch Appa            | 8             | Fiber Service          | inspine-855951d4-de2643ac-6        | d7c-41c1cic87aeff  |                            |                                         |     |
|                      | Ģ             | Client Service         | inapire (155051d4-de2/143ec)       | d7c-41c1ccll7ceff  |                            |                                         |     |
| porting              | Ģ             | Client Senice          | imapire-855951d8-de2643ac-8        | d7c-l1c1ccll7wlf   |                            |                                         |     |
| arch Experience 4    | *             | Crawler Service<br>Web | inspire-865661d4-de2143ac-8        | d/c-41c1oc87oeff   |                            | Web Test Index<br>Attractions/web.best  |     |
| afguration           | • =           | Index Service          | imagire 855051d4-de2143ec (        | d/c-41c1dc8/beff   | 0.                         | Index Service<br>/data/ndces/index      |     |
| tem                  | • =           | Index Service          | inagire-858061d4-de2543ec-0        | ud7c-41c1cc87eeff  | 0 -                        | Web Test Index<br>Alata/indexe/web.test |     |
|                      | Nodes (1)     |                        |                                    |                    |                            |                                         |     |
|                      | Node          |                        |                                    | Number of Services | Indexed Document Coun      | t Document Limit                        |     |
|                      | inspire-05595 | 164-deðHJac-bdTc-41c1  | dc07eeff • •                       | 5                  |                            |                                         |     |
|                      | Category F    | 1ugins (27)            |                                    |                    |                            |                                         |     |
|                      | Category      |                        | locess Interface Library           |                    | Context Interface Libr     | rary                                    |     |
|                      | Attrizette    |                        | Besystem-access jar for 15.3.3.290 |                    | A contextualization in the | wr 15.3.3.299)                          |     |

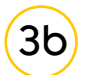

### Testing Firewall, Gateway and Domain Name Resolution Configuration

To make sure that the Appliance can access resources within the enterprise and/or the internet one can use the "System" section. Login using the admin user and test DNS resolution via Lookup or Dig, connectivity via Ping or Traceroute (requires ICMP protocol access).

|                              | MANAGEMENT CENTER                                          |                        |                   |                         |                                    |             | ß               | 4        |
|------------------------------|------------------------------------------------------------|------------------------|-------------------|-------------------------|------------------------------------|-------------|-----------------|----------|
|                              | Login: admin                                               | Help.<br>Module Config | Network Utilities |                         |                                    |             |                 | About    |
| Search Apps                  | System     Others     Networking     Network Configuration | •1)                    | į,                | J                       | 279,000,00<br>279,007,0<br>712,750 |             | <b>\$</b>       |          |
| Lall Reporting <             | Network Utilities<br>Search:                               | Σ 2 100                | ch VAN            | com<br>bolle            | Lookup                             |             | Nmap            |          |
| Q Search Experience <        | System Information                                         | IP Subnet Calculator   | W                 | in de<br>hois           | Dig                                |             |                 |          |
| <ul> <li>Services</li> </ul> | (W) Logout                                                 |                        |                   |                         |                                    | [ Ne        | twork Utilities | 1.060.1] |
| F Configuration              |                                                            | Hostname               | Ping<br>Ping Itl  | Traceroute<br>Trace Iti | Nslookup<br>Look Upl               | Nmap<br>N/A | Dig             | tl       |
| 🖵 System                     |                                                            |                        |                   |                         |                                    |             |                 |          |
|                              |                                                            |                        |                   |                         |                                    |             |                 |          |

(

Зa

Press "Look Up!" to check that the IP address can be obtained.

|                                 |                                                                       | MANAGE                                                             | MENT CENTER | ß | i     |
|---------------------------------|-----------------------------------------------------------------------|--------------------------------------------------------------------|-------------|---|-------|
|                                 | Login: admin<br>> System<br>> Others                                  | Module Index<br>Help<br>Hostname [host.mycompany.local             | Lookup      |   | About |
| E Search Apps <                 | V Networking<br>Network Configuration<br>Network Utilities<br>Search: | Typ: Network address (A)<br>Nameserver: © Default ®<br>Timeout? 10 | •           |   |       |
| Q Search Experience <  Services | System Information                                                    | Look Upl                                                           |             |   |       |
| Configuration     System        |                                                                       |                                                                    |             |   |       |

### 4 Sections

Below is the short description of the main sections in the Mindbreeze InSpire Management Center.

### (4a)

### Search Apps

In this section a preconfigured Mindbreeze Client Service and a Search App Editor can be accessed.

|                      | MANAGEMENT CENTER                                | ß    | i     |
|----------------------|--------------------------------------------------|------|-------|
|                      | C Settings Logout                                | Help | About |
| 🖬 Search Appa 🤟 C    |                                                  |      |       |
| Q, Client            | Saved Searches<br>Save year Search of course 👔 - |      |       |
| Lett Reporting 4     | Bources                                          |      |       |
| Q, Search Experience | Date                                             |      |       |
| A Configuration      |                                                  |      |       |
| System               |                                                  |      |       |

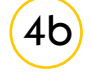

### Reporting

Here you can explore reports, telemetry data and statistics related to the Mindbreeze services.

|                       |                     | м                                                                                                    | ANAGEMENT CENTER          | e i                      |
|-----------------------|---------------------|----------------------------------------------------------------------------------------------------|---------------------------|--------------------------|
| Selection to the      | Exhaust appliciency |                                                                                                    |                           | admin Support About      |
|                       | L Dishboard         | Dashboard: InSpire Server Health                                                                                                    | * Columns J *             | % Unleck Dashboard       |
| E Search Apps         | 🕎 Status            | Current Usage (%)                                                                                                    | Harddisk Usage Trend (%)  | CPU Usage Trend (%)      |
| Lat Reporting         | Applications        | an / an /data Used Used                                                                                                    | Handblich Nobed en / Sec  | · *                      |
| Telemetry Details     | D belana            |                                                                                                    | 62                        | 94                       |
| Appliance Health      | Q. Configuration    |                                                                                                    | 8                         | 25                       |
| Performance           |                     | la successione de la constante de la constante | 0 10.00 10.00 10.00 10.00 |                          |
| III Search Experience |                     |                                                                                                    | 1204 1224 1234 1236       | 1230 1229 5236 1246 1239 |
| Q Search Experience C |                     |                                                                                                    |                           |                          |
| © Services            |                     |                                                                                                    |                           |                          |
|                       |                     |                                                                                                    |                           |                          |
| C System              |                     |                                                                                                    |                           |                          |
|                       |                     | •                                                                                                    |                           |                          |

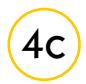

### Search Experience

In this section various advanced search parameters can be configured such as "Synonyms", "Stemmer Vocabulary" and "Relevance". For more information, see the Mindbreeze Help: "White Paper" > "Mindbreeze Query Expression Transformation" (help.mindbreeze.com).

|                           | MANAGEMENT CENTER                                                                                                    |
|---------------------------|----------------------------------------------------------------------------------------------------|
|                           |                                                                                                    |
| E Search Apps             | 10.<br>17                                                                                                    |
| Let Reporting 4           |                                                                                                    |
| Q. Search Experience      |                                                                                                    |
| 🖬 Synonyms                |                                                                                                    |
| Replacements              |                                                                                                    |
| Curry Boostings           | ana ana ana ana ana ana ana ana ana ana                                                                                                    |
| M Vocabulery              | abandonid<br>Abandonid                                                                                                    |
| E Stemmer Vocabulary (en) | abandorment                                                                                                    |
| Relevance                 | abasement                                                                                                    |
| Services                  | abate                                                                                                    |
| Configuration             | abbey<br>bbet                                                                                                    |
| <b>et</b> Setup           | abbreviation<br>addresses                                                                                                    |
| System                    | abdicating<br>abdicating                                                                                                    |
|                           | abdominel abe                                                                                                    |
|                           | alwar<br>alwad                                                                                                    |
|                           | abel aberation                                                                                                    |
|                           | abershow abershow and a second second s                                                                                                    |
|                           | abettor abettor abetto |
|                           | WWWWW                                                                                                    |

4d

### Services

In this section different operations related to the Mindbreeze services can be performed, such as starting and stopping the services or resetting the indices (reindexing).

|                        |                |                        | MAN                                                                                                    | AGEMENT CE          | NTER                           |                                          | æ |
|------------------------|----------------|------------------------|----------------------------------------------------------------------------------------------------|---------------------|--------------------------------|------------------------------------------|---|
| Salasaka na kusaka     | Services (     | 9                      |                                                                                                    |                     |                                |                                          |   |
|                        | Status         | Service Name           | Node                                                                                                    |                     |                                | Associated Index                         |   |
| Secondaria C           |                | Filter Service         | inspire-855951d4-de2643ac-bd                                                                                    | 7c-41c1cicil7avff   |                                |                                          |   |
|                        | Ģ              | Cient Service          | inspire 855051d4 de2/43ec bd                                                                                    | Vic-41c1cic87ceff   |                                |                                          |   |
| Left Reporting *       | Ģ              | Client Senice          | inspire-855951d4-de2643ac-bd                                                                                    | Re-lite totell?welf |                                |                                          |   |
| Q. Search Experience C | *              | Crawler Service<br>Web | inspire 465961d4-de2143ac bd                                                                                    | Vo-41c1cc87ceff     |                                | Web Test Index<br>Assambles/web.test     |   |
| Services               |                | Andrea Statutes        | and a state of the second second second second second second second second second second second second second s | The Atlantic Street | 0.                             | Index Service                            |   |
| Configuration          | ••             | HOLK OCIVES            | inspire 40000 104 0027 4080 80                                                                                  | FE 4 IC IDEBIDER    |                                | /deta/indices/index                      |   |
| C System               | • =            | Index Service          | inspire-853051d4-de2443ec-bd                                                                                    | Vc-41c1dc8/eeff     | 0 -                            | Web Test Index<br>Atata/indises/web-teet |   |
|                        | Nodes (1)      |                        |                                                                                                    |                     |                                |                                          |   |
|                        | Node           |                        |                                                                                                    | Number of Services  | Indexed Document Count         | Document Limit                           |   |
|                        | inspire-055951 | d4-de3H3ac-bd7c-41c1   | dc07eeff • •                                                                                                    | 6                   |                                |                                          |   |
|                        | Category P     | lugins (27)            |                                                                                                    |                     |                                |                                          |   |
|                        | Category       |                        | locess Interface Library                                                                                        |                     | Context Interface Library      |                                          |   |
|                        | AthoizadWe     |                        | filesystem-access jar (ver. 15.3.3.299)                                                                         |                     | 🌢 contextualization jar (ver 1 | 5.3.3.299)                               |   |

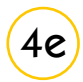

### Configuration

The detailed configuration of the Mindbreeze services and components can be accessed and modified from this section. A detailed description of the configuration settings is available on <a href="http://help.mindbreeze.com/">http://help.mindbreeze.com/</a>

|                                                                                                    |                                  |                                                                                                    | MANAGEMENT CENTER                                                                                   | đ |
|----------------------------------------------------------------------------------------------------|----------------------------------|----------------------------------------------------------------------------------------------------|----------------------------------------------------------------------------------------------------|---|
|                                                                                                    |                                  |                                                                                                    | Corregel to Moderana Bolin. Iou. Andria 200-2015<br>Mindbreeze (2015 Fall Release)<br>Configuration |   |
| E Dearch Apps                                                                                                    | 10 IS                            |                                                                                                    |                                                                                                    |   |
| Millipporting 4                                                                                                    | Cuervine [ Safers ] Filters ] Cl | leat tarvios   Liness   Certificates   authenticat                                                                                                    | of [Bolluork ] Flagon ] about ]                                                                     |   |
| Charles and the second second s | Service Serve                    | State                                                                                                    | Associated Index                                                                                    |   |
| Q Search Experience                                                                                                    | LLL De Mardenie                  | mane-disting-delt-fac-tally-factor/eef                                                                                                    |                                                                                                    |   |
| O Services                                                                                                    | G Cattania                       | instruction (1985) and an analysis of the state of the state of the st |                                                                                                    |   |
|                                                                                                    | G & clast tanks                  | ingine attention and and other attention of                                                                                                    |                                                                                                    |   |
| Distan                                                                                                    | Caster Service                   | impire-MINItal4-de2f-sho-bdPc-4bcbldPeef                                                                                                    | Week Teach Londers                                                                                  |   |
| - space                                                                                                    | Sa Index Service                 | ingine 01001-04-0425-454-0471-454-3607440                                                                                                    | Index Device     Index Device                                                                       |   |
|                                                                                                    | Sk Inder Dannen                  | ingre-BBRDH-Jeb-De-MP-BDHRPef                                                                                                    | the free index     the index     the index                                                          |   |
|                                                                                                    | Roden (1)                        |                                                                                                    |                                                                                                    |   |
|                                                                                                    | 00 Note                          | Ramber of Services D                                                                                                    | deced Decaremit Court Decaremit Limit                                                               |   |
|                                                                                                    | a impre-mental-station           | Man-accological N                                                                                                    | 68 0.01% B0000                                                                                      |   |
|                                                                                                    | Category Plugas (27)             |                                                                                                    |                                                                                                    |   |
|                                                                                                    | Category                         | Arrest Starting Ultrary                                                                                                    | Canterial Detections Editorial                                                                      |   |
|                                                                                                    | Auftrartantineb                  | 🎥 👌 fina menantar (m. 18.1.1.200)                                                                                                    | 🏘 🧴 esoteutualization.jar (unr. 16.3.3.200)                                                         |   |
|                                                                                                    | Category                         | 🎥 👌 (heaviters access (ar (res. 18.5.3.811))                                                                                                    |                                                                                                    |   |
|                                                                                                    | Extension proton                 | 🏘 👌 suborization.jar (rev. 15.3.3.299)                                                                                                    | 💐 🗴 santentuelaation.jar (ven. 25.3.3.299)                                                          |   |
|                                                                                                    | EPIC Desumentam                  | 🏘 👌 natheripation dar (sw. 15.3.3-200)                                                                                                    | 🏘 👌 contentualization dar Cont. 10.3.3.2000                                                         |   |
|                                                                                                    | 28H Lokus                        | 🏘 👌 (anus-materijae (uer. 18.3.3.200)                                                                                                    | 🎝 👌 (max-enter.jor (ver. 11.3.1.200)                                                                |   |
|                                                                                                    | 1748                             | A subscitution in from 15.5 5 Mill                                                                                                    | By A contract adjustment for from 197 B B 1990                                                      |   |

### (4f

#### System

In this section different operating system level options can be performed. To access this configuration section an additional login is needed. The default login credentials are again username "admin" and password "Appliance123".

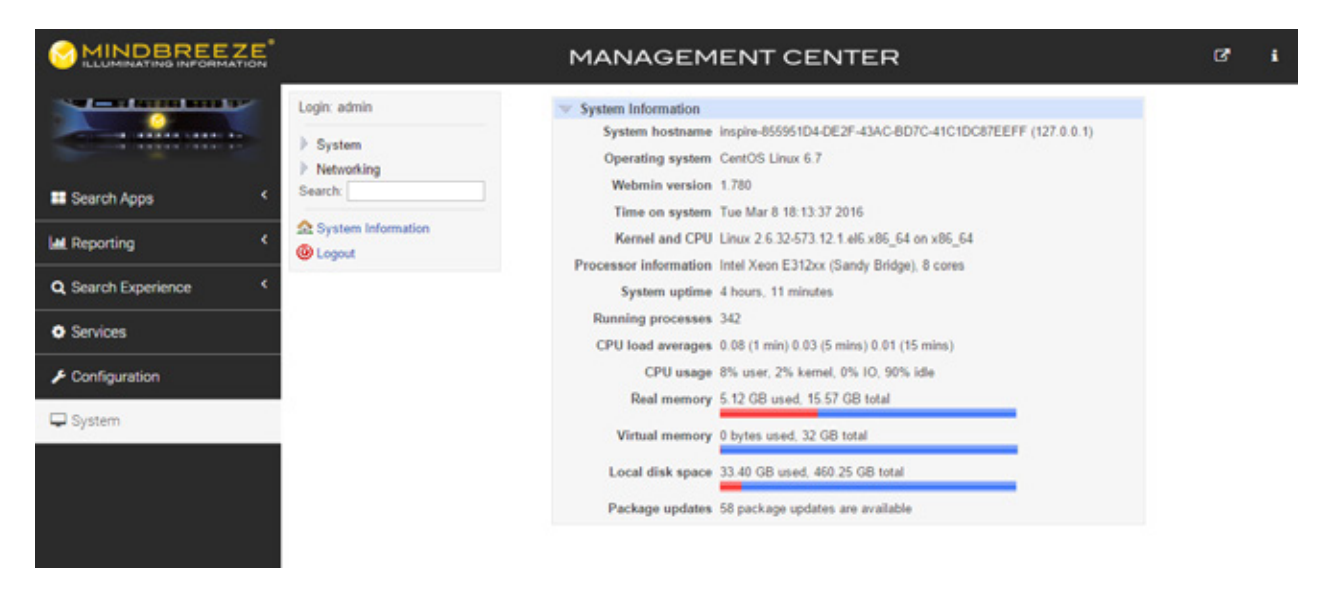

#### Mindbreeze GmbH. Honauerstrasse 2, 4020 Linz, Austria

t: +43 732 606162 620, f: +43 732 606162 - 609, e: info@mindbreeze.com, www.mindbreeze.com Copyright© Mindbreeze GmbH, A-4020 Linz, 2017. All rights reserved.

All hardware and software names used are trade names and/or brands owned by the respective manufacturer. Errors and omissions excepted